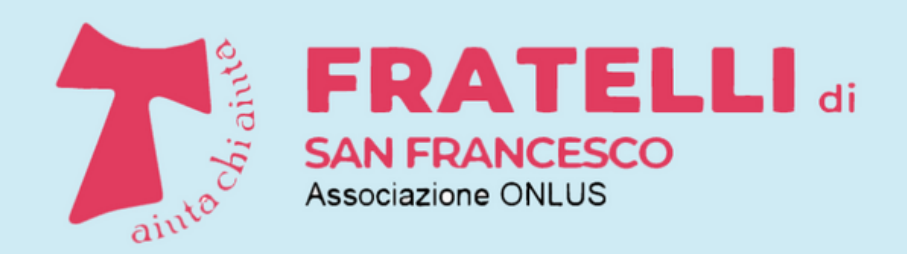

Racconti, iniziative, attività di volontariato

## PILLOLE DI INFORMATICA

A CURA DEI VOLONTARI DELLA SCUOLA DI INFORMATICA

# L'APP 112 WHERE ARE YOU

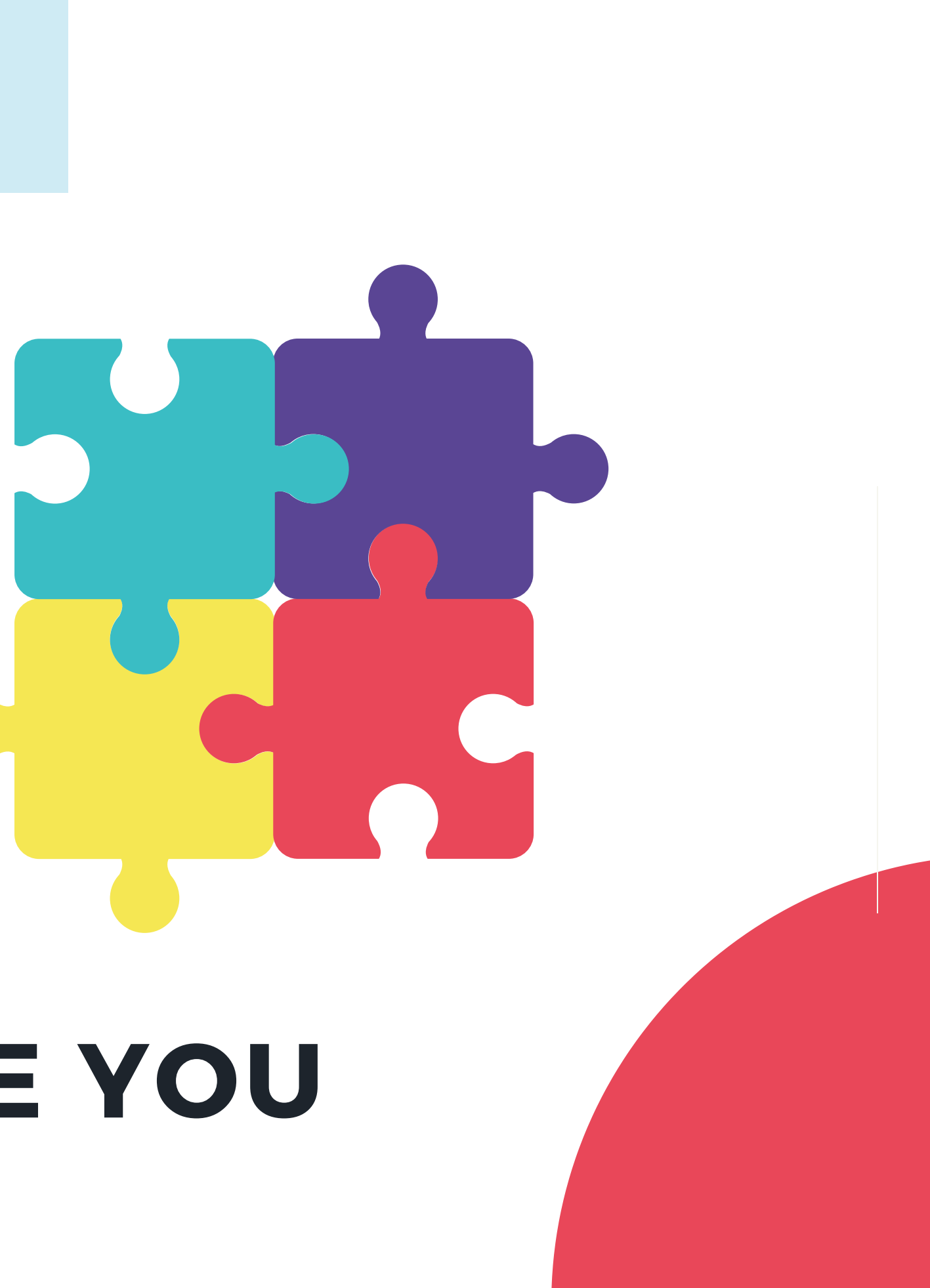

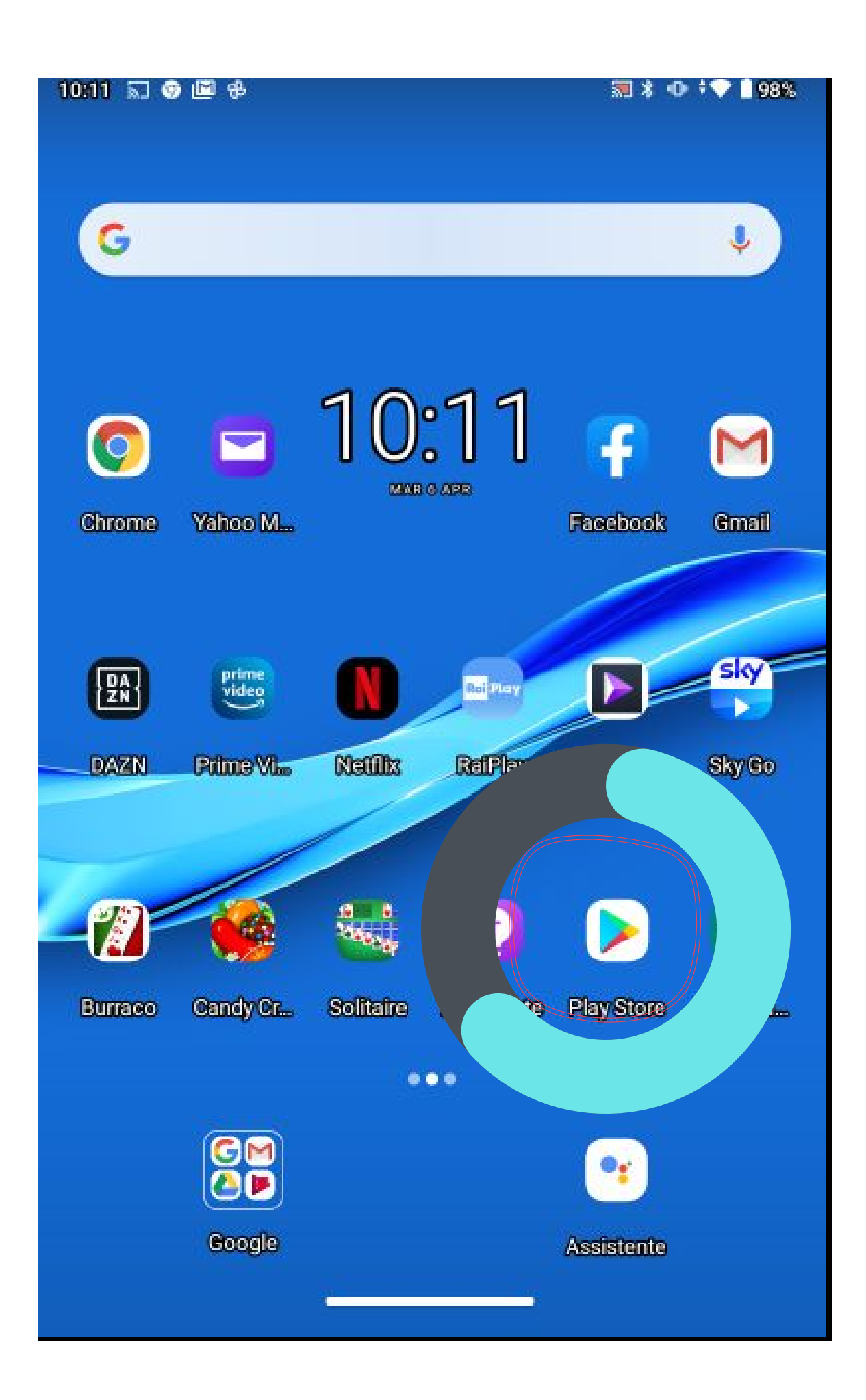

store", il negozio delle applicazioni.

**NOTA: nel vostro telefonino troverete immagini diverse** da quelle illustrate quì, perchè ogni produttore personalizza l'interfaccia ed inoltre voi avrete inserito le vostre applicazioni.

# L'icona da cercare è quella del "play Apritelo e troverete la seguente immagine.

qui scrivete where are you

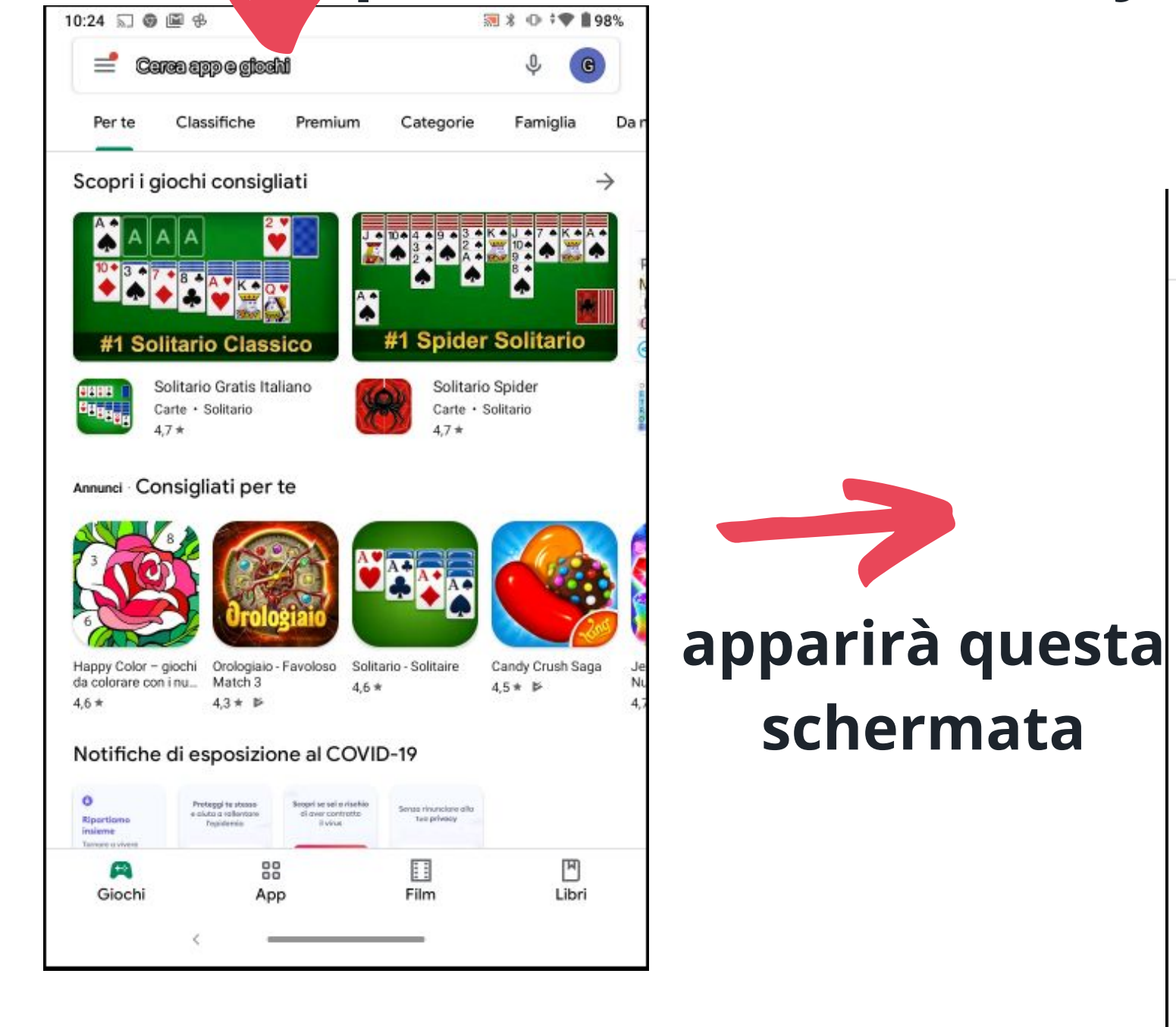

cliccate su "installa" 3 \* • \*

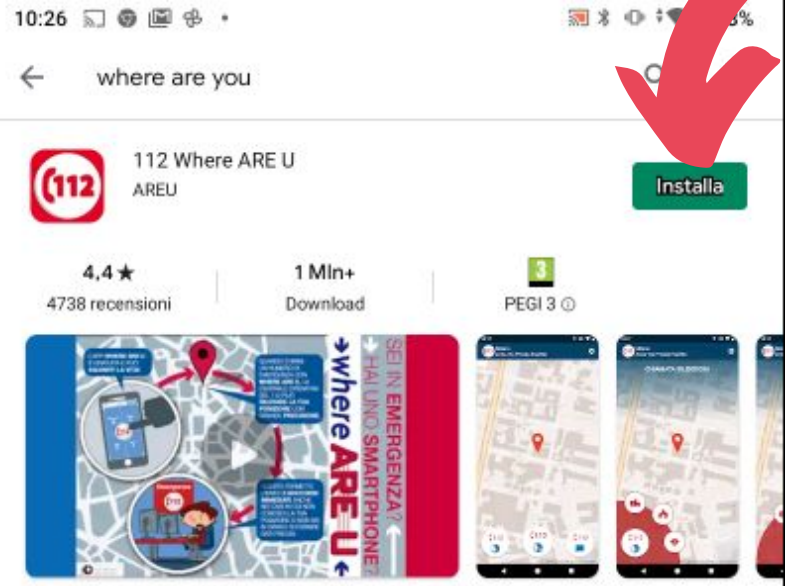

112 Where Are U è l'APP per chiamare il Numero di Emergenza Europeo 112.

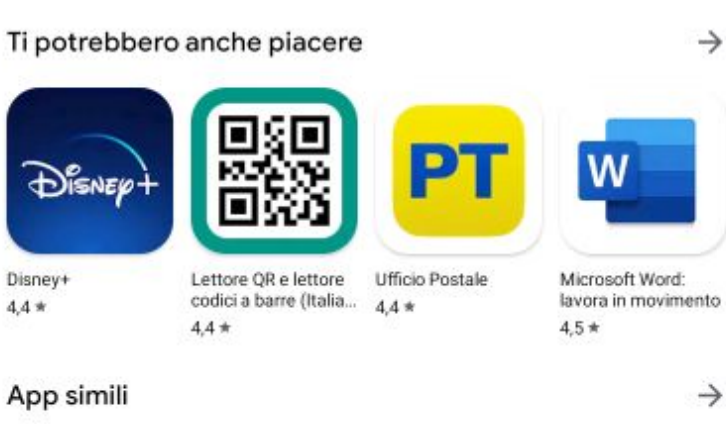

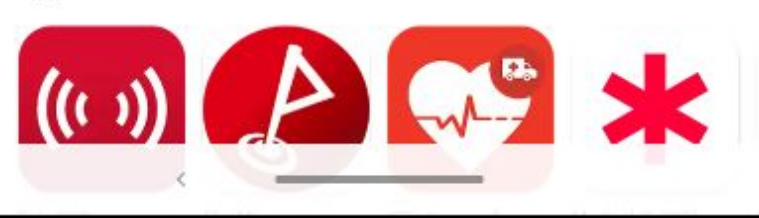

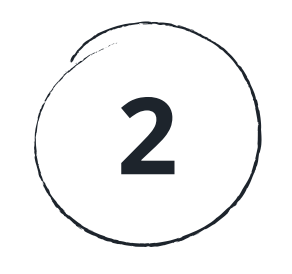

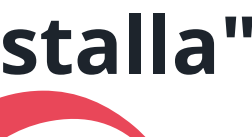

### mentre scarica l'app questa rotella gira. il tempo dipende dalla velocità del collegamento

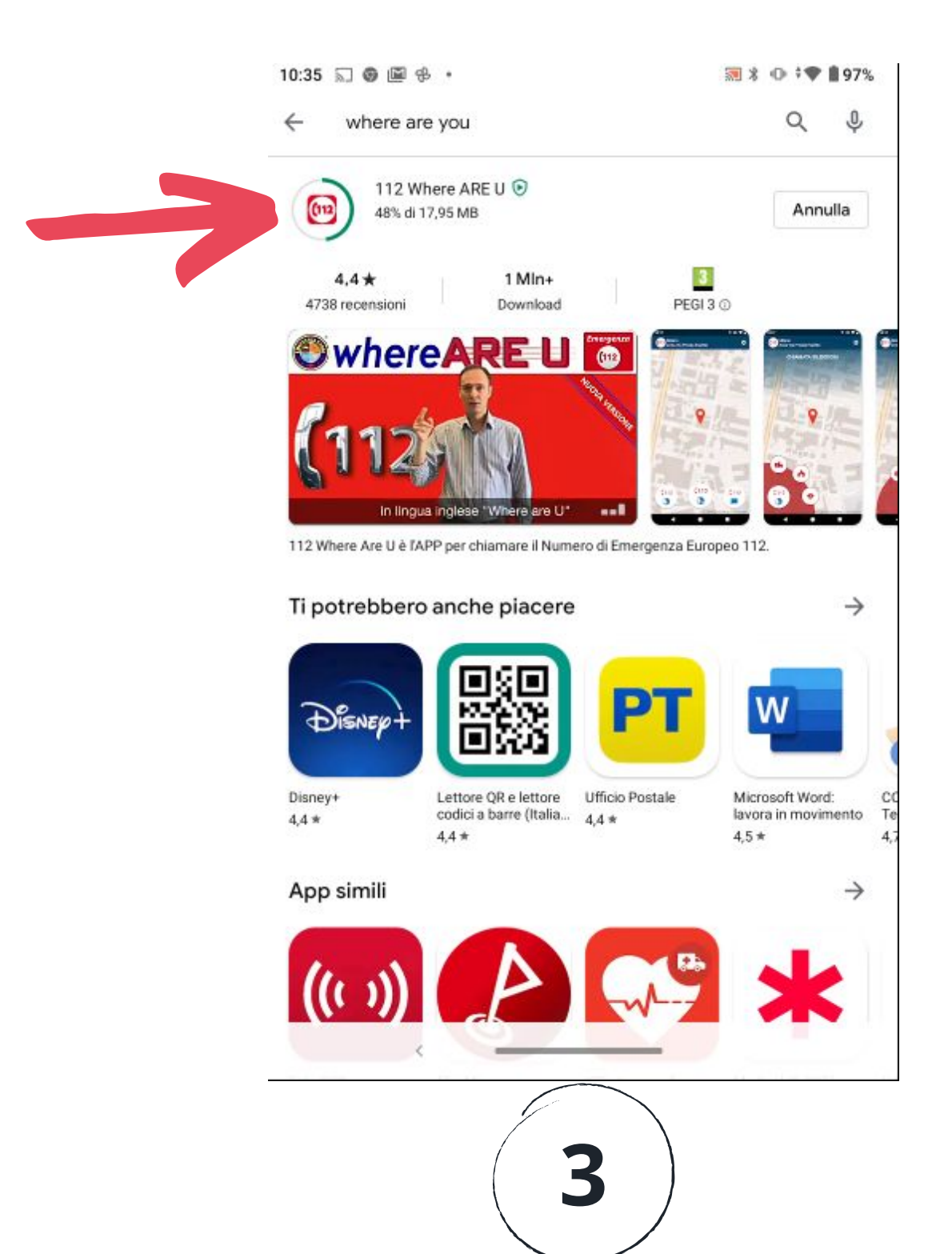

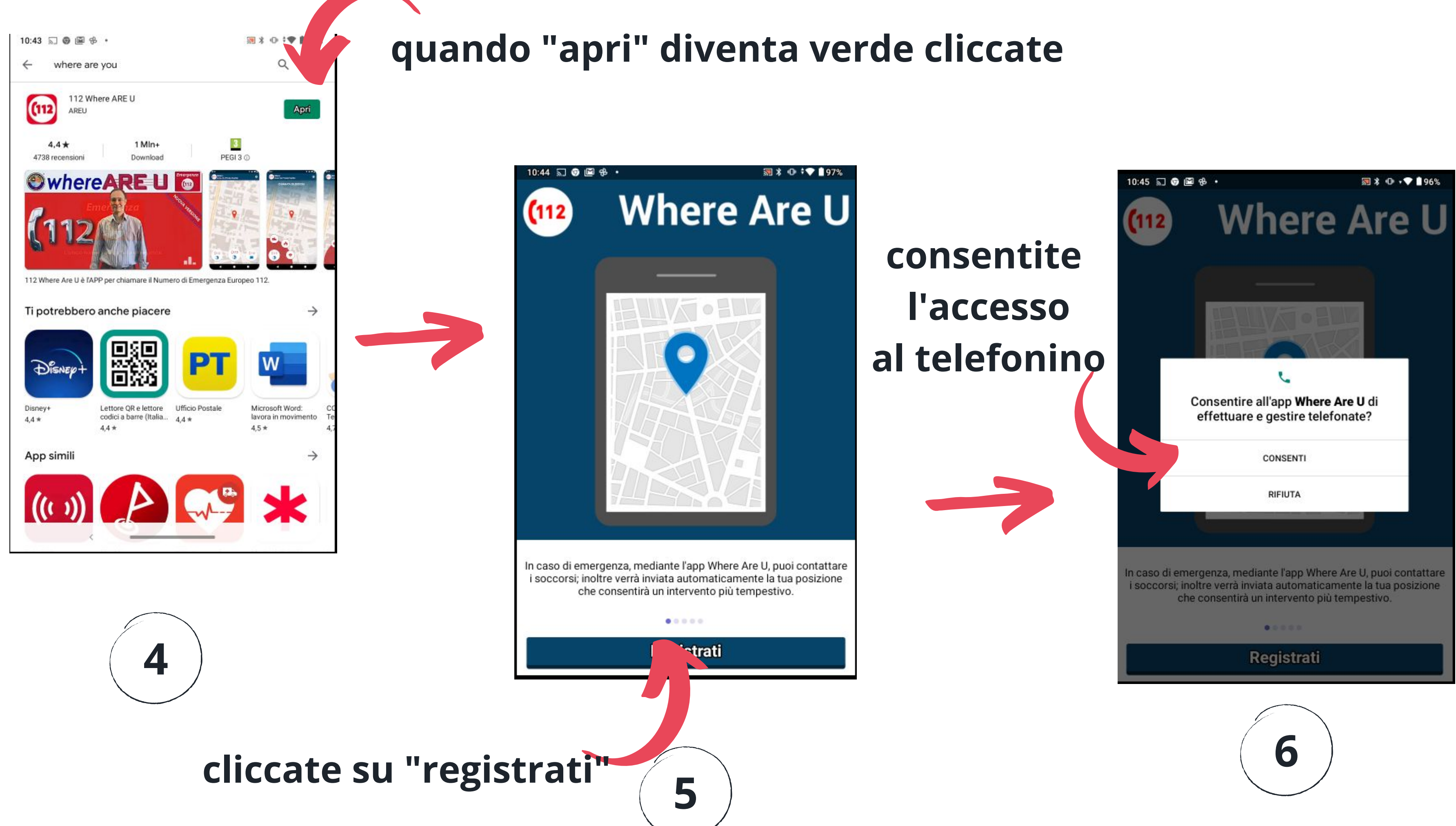

| ifica Profilo   | <pre>&gt;</pre>                                                                                               |
|-----------------|----------------------------------------------------------------------------------------------------|
|                 |                                                                                                    |
| Cellulare +393  |                                                                                                    |
| Nome            |                                                                                                    |
| Cognome         |                                                                                                    |
| Non Specificato | *                                                                                                    |
| Data di nascita | ×                                                                                                    |
|                 |                                                                                                    |
| Persona sorda   |                                                                                                    |
|                 |                                                                                                    |
|                 |                                                                                                    |
|                 |                                                                                                    |
|                 | ifica Profilo<br>Cellulare +393<br>Nome<br>Cognome<br>Non Specificato<br>Data di nascita<br><br>Persona sorda |

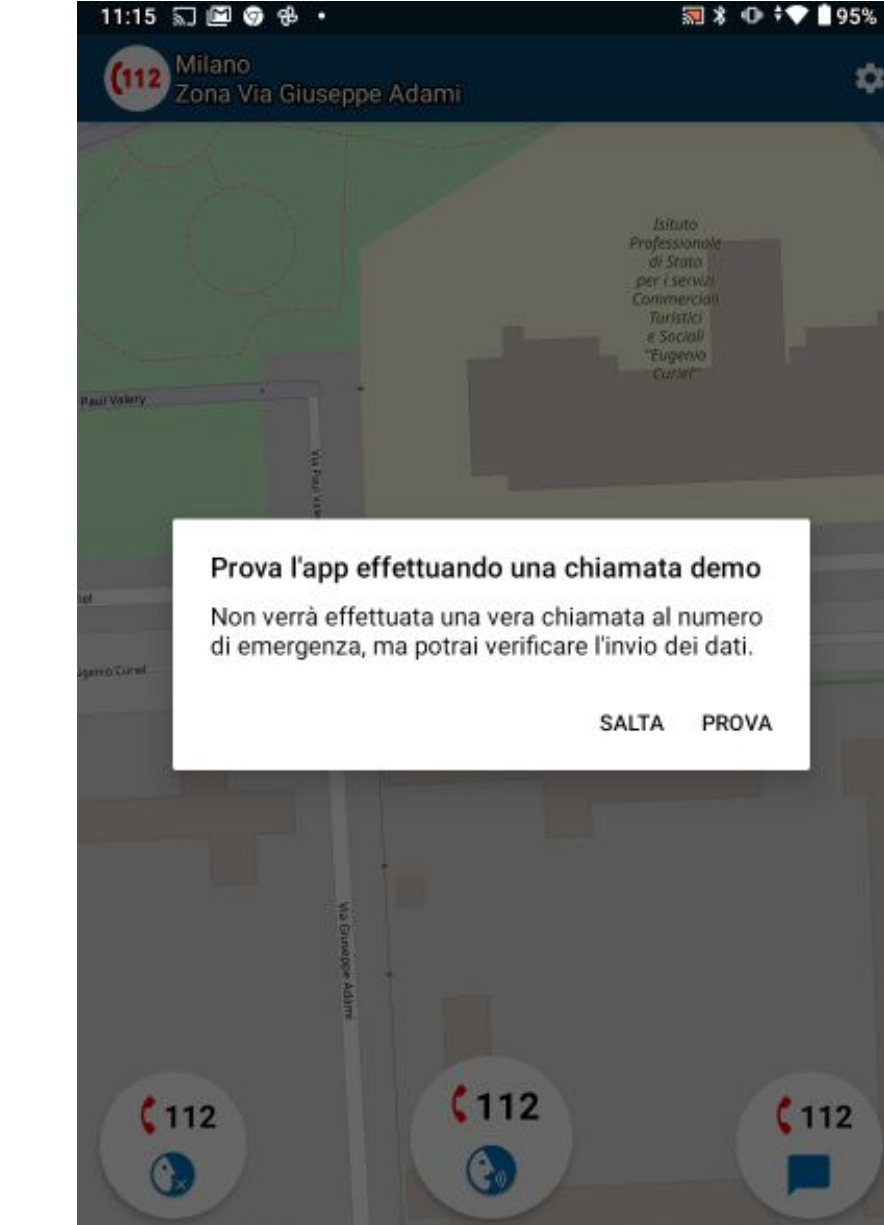

### inserite i vostri dati

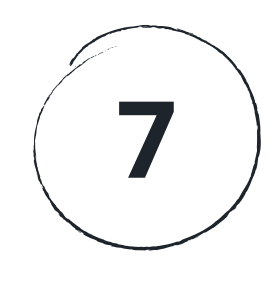

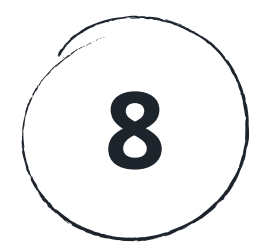

### seguite i tutorial e provate a fare una chiamata demo per verificare che i dati sono stati inseriti correttamente.

Ecco fatto ora è sul vostro telefonino a portata di click, ma speriamo che non dobbiate mai usarla.